附件1:

## 注册说明

申请人可在"中国教师资格网"(http://www.jszg.edu.cn)开放 期间随时注册个人账号(注册需选择"教师资格认定申请人网报入 口"点击 教师资格认定申请人网报入口),证件号为个人账号,一 经注册不能修改,请务必仔细填写。

教师资格认定报名开始前,申请人应先完善个人信息和下载《个人承诺书》。

1. 完善个人信息

申请人使用注册的账号登录后,点击"个人信息中心",在该 页面完善个人身份等信息。

(1)"个人身份信息"。申请人在该栏目需完善性别、民族(港澳申请人选择民族时可选具体一个民族或其他)。申请人可在此页面修改除"证件类型"和"证件号码"以外的其他信息。

(2)"普通话证书信息"。申请人可在该栏目下新增和修改个 人普通话信息。

①在"核验证书"类型下,输入证书编号等信息,点击"核验"按钮,系统将在国家普通话水平测试信息管理系统中核验普通话证书信息。

②如果核验不到普通话证书信息,请检查当前核验的信息是否 与证书信息中的"姓名、身份证件号码、证书编号"一致。 ③经上述步骤仍核验不到普通话证书信息,请选择"录入证书" 类型,补全相关信息并上传对应的电子版证书(图片大小小于 200K B,格式为 JPG),供后台人工核验。

(3)"学历学籍信息"。申请人可在该栏目下新增和修改个人 学历学籍信息。

①在"核验学历"类型下,输入学历证书编号,点击"核验"按钮,系统将在全国高等学校学生信息咨询与就业指导中心(学信网)信息管理系统中获取相关信息。

②如果核验不到学历信息,请检查当前核验的信息是否与学历 证书信息中的"姓名、身份证件号码、证书编号"一致。

③经上述步骤仍核验不到证书信息,请选择"无法核验的学历"类型,补全相关信息并上传对应的电子版证书(图片大小小于200KB,格式为JPG),供后台人工核验。

(4)"学位证书信息"。申请人可在该栏目下新增和修改个人学位证书信息。没有取得学位的,学位名称选择"无学位",学位证书编号对应为"无"。

2. 下载《个人承诺书》

申请人可以在认定报名开始前,在中国教师资格网首页"资料下载"栏目或首页弹出的网站通知中或在"须知"(点击 <sup>2000</sup> <sup>2000</sup> ) 页面下载《个人承诺书》,待报名时使用。

说明:下载的《个人承诺书》用 A4 白纸打印。承诺书用于教师资格认定申请表中,请在"承诺人"处正楷书写签署本人姓名,

并在"年月日"填写签字时间后,将纸张竖版、正面、整体清晰 拍照上传。签名后上传的《个人承诺书》,可在成功报名后,在预 览《教师资格认定申请表》时查看整体效果。如预览时发现《个人 承诺书》位置不正确、签名不清晰,可重新上传。

## 3. 报名

(1) 报名

| <b>e</b>      | 国教师资格网           |                           |                           |             |             | 🛾 业务平台 🗖  | 教师资格认定 🎞 个人信息中心 📭 退出   |  |  |  |
|---------------|------------------|---------------------------|---------------------------|-------------|-------------|-----------|------------------------|--|--|--|
| 好, 刘          | 次迎登录中国教师资格网 (您上  | 次登录时间:2021-0              | 5-19)                     |             | 实名状态:核验通过   |           |                        |  |  |  |
| ■ 业务平台        |                  |                           |                           |             |             |           |                        |  |  |  |
|               |                  |                           |                           |             |             |           |                        |  |  |  |
| 教师资格认定        |                  |                           |                           |             | 中小学在职教师定期注册 |           |                        |  |  |  |
|               | 11 须知            |                           | 第二步                       |             |             |           |                        |  |  |  |
| 教师资格认定        | <b>吉息</b> 查询报名信息 | 学历及普通话等自行液<br>认通过后,"待核验"状 | \$加的证书信息中,*<br>`态也不会随之更新。 | 待核验"状态指报名系统 | 就未自动比对核验到,  | 需在报名完成后,现 | 场确认时由工作人员核查证书原件或其它材料。确 |  |  |  |
| 报名号           | 申请资格种类           | 任教学科                      | 认定机构                      |             | 认定状态        | 证书号码      | 操作                     |  |  |  |
|               |                  |                           |                           |             |             |           |                        |  |  |  |
| 中小学在职教师定期注册信息 |                  |                           |                           |             |             |           |                        |  |  |  |
| 注册报名号         | 证书号码             | 现任教学段                     | 现任教学科                     | 注册结论        | 注册机构        | I         | 操作                     |  |  |  |

| 🐣 中国教师资格网            | 🖸 业务平台 🖵 被师资格       | 认定 🖵 个人信息中心 🗗 退出 |                     |          |      |
|----------------------|---------------------|------------------|---------------------|----------|------|
| 刘*可您好,欢迎登录中国教师资格网 (! | 实名状态:核验通过           |                  |                     |          |      |
| 教师资格认定申请网报时间查        | 询                   |                  |                     |          |      |
|                      |                     |                  |                     |          |      |
| 请选择省:                | 内蒙古自治区              |                  |                     |          |      |
| 请选择市:                | 呼和浩特市               |                  |                     |          |      |
| 请选择资格种类:             | 高等学校教师              | 资格 ~             |                     |          |      |
| 请选择认定机构:             | 内蒙古自治区              | 教育厅 ~            |                     |          |      |
|                      | 网报开始时间              |                  | 网报结束时间              |          | 人员范围 |
|                      | 2021-05-17 08:00:00 |                  | 2021-05-26 18:00:00 |          | 高校资格 |
| 请选择确认点:              |                     |                  | 搜索                  |          |      |
|                      |                     | 确认点              |                     | 确认范围     |      |
|                      | 0                   | 包头医学院            |                     | 高等学校教师资格 |      |
|                      | 0                   | 赤峰学院             |                     | 高等学校教师资格 |      |
|                      | 0                   | 呼和浩特民族学院         |                     | 高等学校教师资格 |      |

## 请注意! 认定机构请选择

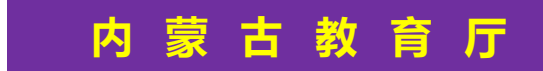